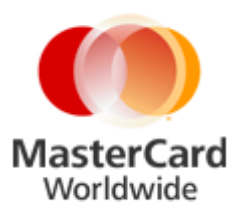

## MasterCard Internet Gateway Service (MiGS) Notification of Changed SSL Certificates – Additional Information

Issued: March 2015

## Introduction

On 25<sup>th</sup> February 2015 a notification was sent to MiGS customers advising of an upcoming hardware upgrade, and an associated change to the SSL Certificates which will be installed in the MiGS Production and Disaster Recovery (DR) sites.

The purpose of this notification is to provide customers with additional information as a guideline to assist with updating their systems.

Customers are advised that the new certificates are currently in place in the MiGS MTF (test) environment.

## Date of Change

Production: The change is effective Tuesday, 28<sup>th</sup> April 2015

## **Microsoft Browser Certificate Trust Store Update**

Although Windows XP, Windows Server 2003, and Windows Vista browsers automatically check the list of trusted CAs on the Windows Update Web site, some user browsers may not update

If your Internet Explorer displays a SSL warning when you try to connect to MiGS URL, please read the following and perform the steps as indicated:

MasterCard has supplied the following files for certificate upgrades/imports:

- Entrust\_Chain.zip containing Entrust\_root.cer Entrust\_G2.cer Entrust\_L1K.cer
- Entrust\_Full\_Chain.p7b
- MTFTrustChain.pem

The certificates in each file are identical, but encoded in different formats. You will only need one of the files to complete your upgrade. You will need to unzip the archive to access the individual certificates.

1. Open the IE browser, select Tools\Internet Options and click on **Certificates** within the Content tab:

| Internet Options                                                                             |
|----------------------------------------------------------------------------------------------|
| General Security Privacy Content Connections Programs Advanced                               |
| Content Advisor                                                                              |
| viewed on this computer.                                                                     |
| Enable Se <u>t</u> tings                                                                     |
| Certificates                                                                                 |
| Use certificates to positively identify yourself, certification authorities, and publishers. |
| Clear <u>S</u> SL State <u>C</u> ertificates Pu <u>b</u> lishers                             |
| Personal information                                                                         |
| AutoComplete stores previous entries AutoComplete                                            |
| Microsoft Profile Assistant stores your My P <u>r</u> ofile                                  |
|                                                                                              |
|                                                                                              |

2. Click on the '**Trusted Root Certification Authorities**' tab to see the list of trusted certificates from a variety of certificate authorities that Microsoft trusts.

| ertificates                                                                                                    |                                                                                                    | 1                                                                                                    | marks interest                                                                                                    |                                                                                      |
|----------------------------------------------------------------------------------------------------|----------------------------------------------------------------------------------------------------|----------------------------------------------------------------------------------------------------|----------------------------------------------------------------------------------------------------|--------------------------------------------------------------------------------------|
| Intended purpose:                                                                                                    | <all></all>                                                                                                    |                                                                                                    |                                                                                                    | •                                                                                    |
| Intermediate Certificat                                                                                                    | ion Authorities                                                                                                    | Trusted Root Certific                                                                                                    | ation Authorities                                                                                                    | Trusted Publ                                                                         |
| Issued To                                                                                                    | Issued B                                                                                                    | / Exp                                                                                                    | iratio Friend                                                                                                    | y Name                                                                               |
| AAA Certificate S<br>ABA.ECOM Root<br>AC Raíz Certicám<br>AC RAIZ DNIE<br>AC RAIZ FINMT-R<br>AC 1 RAIZ MTIN<br>Access Managem<br>Access Managem<br>ACCVRAIZ1 | Ser AAA Ceri<br>CA ABA.ECC<br>aar AC Raíz (<br>AC RAIZ<br>CM AC RAIZ<br>AC1 RAIZ<br>aC1 RAIZ<br>AC2VRAI<br>ACEDICC | ificate Services         01-           IM Root CA         10-           Certicámara         03-           DNIE         09-           FNMT-RCM         01-           Z MTIN         04-           anagement r         01-           Z1         31-           M Root         14- | Jan-29 COMOI<br>Jul-09 DST (A<br>Apr-30 AC Raí<br>Feb-36 DIREC<br>Jan-30 AC RAÍ<br>Nov-19 AC1 RA<br>Jan-21 <none<br>Dec-30 ACCVR<br/>Apr-28 EDICO</none<br> | DO<br>BA.ECOM<br>z Certicá<br>CION GEN<br>IZ FNMT<br>AIZ MTIN<br>><br>AIZ1<br>M<br>T |
| Import Exp                                                                                                    | ort Re                                                                                                    | emove                                                                                                    |                                                                                                    | Advanced                                                                             |
| Learn more about <u>certif</u>                                                                                                    | icates                                                                                                    |                                                                                                    |                                                                                                    | View                                                                                 |

3. Click 'Import', then select the new certificate or .pem file. MasterCard has supplied both individual certificate files (in a zip archive), and .pem and .r7b (trust chain) files. You can also retrieve your own Entrust root certificates from their website.

| Certificate Import Wizard                                                                                                    |
|----------------------------------------------------------------------------------------------------|
| File to Import<br>Specify the file you want to import.                                                                                          |
| File name: C:\Data\Entrust_root.cer Browse                                                                                                    |
| Note: More than one certificate can be stored in a single file in the following formats:<br>Personal Information Exchange- PKCS #12 (.PFX,.P12) |
| Cryptographic Message Syntax Standard- PKCS #7 Certificates (.P7B)<br>Microsoft Serialized Certificate Store (.SST)                             |
|                                                                                                    |
| Learn more about <u>certificate file formats</u>                                                                                                |
| < Back Next > Cancel                                                                                                    |

Alternatively, importing in a single file format:

| ertificate Import Wizard                                                                 |
|------------------------------------------------------------------------------------------|
| File to Import<br>Specify the file you want to import.                                   |
| File name:<br>C:\Data\Entrust Full Chain.p7b                                             |
| Note: More than one certificate can be stored in a single file in the following formats: |
| Personal Information Exchange- PKCS #12 (.PFX,.P12)                                      |
| Cryptographic Message Syntax Standard- PKCS #7 Certificates (.P7B)                       |
| Microsoft Serialized Certificate Store (.SST)                                            |
|                                                                                          |
| Learn more about <u>certificate file formats</u>                                         |
|                                                                                          |
| < Back Next > Cancel                                                                     |

4. Then select 'Place all certificates in the following store' as Trusted Root Cert.

| Certificate Import Wizard                                                                                                    | × |
|----------------------------------------------------------------------------------------------------|---|
| <b>Certificate Store</b><br>Certificate stores are system areas where certificates are kept.                                  |   |
| Windows can automatically select a certificate store, or you can specify a location for                                       |   |
| Automatically select the certificate store based on the type of certificate     Place all certificates in the following store |   |
| Certificate store:                                                                                                    |   |
| Trusted Root Certification Authorities Browse                                                                                 |   |
|                                                                                                    |   |
|                                                                                                    |   |
|                                                                                                    |   |
|                                                                                                    |   |
| < <u>B</u> ack <u>N</u> ext > Cancel                                                                                          |   |

5. Then click through all the 'next' to complete the import.

After above steps are successfully completed for the full chain file, or individual files, you should be able to see the 'Entrust Root Certification Authority' is in the Trusted Root Certification Authorities list, along with the rest of the chain. Individual certificates can be inspected with the View button:

| termediate Certification Au                  | thorities Trusted Root Ce                         | ertification Aut                    | horities Trusted Publ             |
|----------------------------------------------|---------------------------------------------------|-------------------------------------|-----------------------------------|
| Issued To                                    | Issued By                                         | Expiratio                           | Friendly Name                     |
| E-GUVEN Kok Elektr                           | E-GUVEN Kok Elektron<br>E-ME SSI (RCA)            | 11-Mar-23<br>19-May-27              | E-GUVEN Kok Ele<br>E-ME SSI (RCA) |
| Entrust Root Certifi                         | Entrust Root Certifica<br>Entrust Root Certifica  | 28-Nov-26<br>19-Dec-37              | Entrust<br>Entrust Root Cer       |
| Entrust Root Certifi                         | Entrust Root Certifica<br>Entrust.net Certificati | 08-Dec-30<br>25-Jul-29<br>26 May 10 | Entrust.net<br>Entrust (2048)     |
| ePKI Root Certifica                          | ePKI Root Certificatio<br>Equifax Secure Certifi  | 20-Dec-34<br>23-Aug-18              | Chunghwa Telec<br>GeoTrust        |
| Import Export<br>ertificate intended purpose | Remove                                            |                                     | Advanc                            |
|                                              |                                                   |                                     | View                              |